1 00:00:01.679 --> 00:00:08.279All right, welcome to the federal reporting office hours afternoon session for September. 2 00:00:08.279 --> 00:00:18.208 Want to welcome everyone for joining this afternoon. This session is being recorded, and it will be posted to the federal reporting section. 3 00:00:18.208 --> 00:00:27.899 On the E Web site. So once again, I want to thank everyone for joining. We welcome any questions that you may have. Δ 00:00:27.899 --> 00:00:41.100 During this afternoon session, you are more than welcome to ask your question by unmuting your microphone, or sending your question through the chat. 5 00:00:41.634 --> 00:00:46.195 And as we are waiting for some questions to come in 1st, 6 00:00:46.195 --> 00:00:53.725I want to mention that we received some information during the well, 7 00:00:53.725 --> 00:00:54.145 we, 8 00:00:54.265 --> 00:00:59.965 we received some information from various districts during the morning session today. 9 00:01:00.299 --> 00:01:03.960 About issues between power school and E cat. 10 00:01:03.960 --> 00:01:13.224 As well, as transfer records, and we have escalated those issues and the power school and easy delivery team are investigating this. 11 00:01:13.344 --> 00:01:23.185 So just want it to begin by saying that we did receive information on some of the issues going on and we are researching it and have escalated it.

12 00:01:24.870 --> 00:01:31.019 So, with that said, as I mentioned, if you have questions feel free to. 13 00:01:31.019 --> 00:01:43.439 On mute, or send your question in the chat feature and while we're waiting for some of those questions to come in, want to go over some updates and some reminders and beginning with indicator. 14 00:01:43.439 --> 00:01:48.719 14, which is a post secondary outcome survey data collection. 15 00:01:50.155 --> 00:02:04.614 So, each year as required by and the, the state performance plan and annual performance report, the easy division collects exit data for indicator, 14, which is post school outcomes. 16 00:02:05.185 --> 00:02:15.444So, indicator, 14 includes a sampling of students who graduate, it dropped out, receive their certificate, or aged out during the previous school year. 17 00:02:15.750 --> 00:02:21.479And we're reported in the ex account, submitted an last fall. 18 00:02:22.074 --> 00:02:36.354 Selected alias word notified in April to complete this survey. So this is just a reminder to those selected that the due date to complete. The survey is September 17. 19 00:02:38.759 --> 00:02:48.205 For details on the districts that were selected to participate in the indicate a 14 sampling over the next 5 years, 20 00:02:48.474 --> 00:02:51.955 you can review the district sampling document, 21 00:02:51.955 --> 00:02:54.774 which is located on the website. 22 00:02:58.710 --> 00:03:11.639 1, to exit count, ex account opens September 15th and closes September thirtieth.

23 00:03:11.639 --> 00:03:16.199 The ex account captures the end of year data reporting. 24 00:03:16.199 --> 00:03:26.159 1 students who exit from special education during the previous fiscal year, which is July. 1st 202,020. 25 00:03:26.159 --> 00:03:29.250 Through June of 2021. 26 00:03:29.250 --> 00:03:40.590 It is expected that you see directors, you see coordinators, certify the ex account 1 or before September thirtieth. 27 00:03:40.590 --> 00:03:49.680 So, the integrity of the data is always at risk when VPI persona at the state level, must certify the data. 28 00:03:49.680 --> 00:04:00.930 On behalf of your district so it is imperative that the AC director coordinator review and certify the ex account data on time. 29 00:04:02.189 --> 00:04:07.229 In preparation for the ex account, you do not have to wait. 30 00:04:07.229 --> 00:04:20.095To view your data on uh, you don't have to wait until September 15th to review your data. You can actually begin, reviewing your data now by looking at or viewing the exit count report. 31 00:04:20.095 --> 00:04:27.324 The account report is available now for you to review your data. And see, if there are any possible. 32 00:04:28.709 --> 00:04:33.149 Errors that needs to be addressed before you certify your data. 33 00:04:33.149 --> 00:04:47.668 In addition to the ex account report being available now, there is also training resources that are available for you to review. There is the recorded.

34

00:04:47.668 --> 00:04:59.213 1, that goes over the extra account, how to view the report and how to certify the data. There are also various resources that are available. 35 00:04:59.454 --> 00:05:09.954 So when you're in ecad, you want to go to will you go to the main menu from the main menu? Scroll all the way down to the bottom of the screen, which is the resources section. 36 00:05:10.259 --> 00:05:15.538 And from there, click the federal reporting tab and their various resources. 37 00:05:15.538 --> 00:05:18.718 That addressed or provide assistance. 38 00:05:18.718 --> 00:05:22.978 With fit the federal reporting process and he gets. 39 00:05:26.668 --> 00:05:41.338 So, I'm going to go over some comment exceptions that display and the indicator several report and those include the student's age is invalid for the primary educational setting. 40 00:05:41.338 --> 00:05:45.988 Exit reason blank is duplicated. 41 00:05:46.223 --> 00:05:59.004 And exit reason, not appropriate for age so I just want to take a moment talking about these for the students. Age is valid with the primary educational setting. This is a warning. 42 00:05:59.244 --> 00:06:02.423 So there's no correction needed for this exception. 43 00:06:04.019 --> 00:06:10.048 Whenever you see exit reason blank, this is an error that must be corrected. 44 00:06:10.048 --> 00:06:19.559 This arrow occurs when the modified X reason has not been documented for the event that occurred during the recording period.

00:06:20.819 --> 00:06:32.728 Or is duplicated this is an error that must be corrected. And this occurs when the same student ID exists in another Liaise ex account. 46 00:06:32.728 --> 00:06:37.379 And to resolve, this can be in communication with the. 47 00:06:37.379 --> 00:06:40.798 Other, so the, with the most. 48 00:06:40.798 --> 00:06:46.559 Recent exit date within the reporting period include includes. 49 00:06:46.559 --> 00:06:52.918 The student and the ex account, whereas the, with the older exit date. 50 00:06:52.918 --> 00:06:58.288 Within that reporting period, excludes the student from the ex account. 51 00:06:59.639 --> 00:07:07.858 If you see the exception, exit reason, not appropriate for age. This is an error that must be corrected. 52 00:07:07.858 --> 00:07:14.278 So, this error occurs when the incorrect modified exit reason is selected. 53 00:07:14.278 --> 00:07:25.738 Based on the student's age, for example, there should be no students under the age of 16 with the modified exit reason dropped out. 54 00:07:25.738 --> 00:07:29.579 So, if you see this, you definitely need to correct. 55 00:07:29.579 --> 00:07:37.019 This modified exit reason, and update the report from the student level report view screen. 56 00:07:39.298 --> 00:07:46.918 So I want to go over updating or documenting modified exit reason. 57 00:07:46.918 --> 00:07:51.509

So, in partner monitor about preparing. 58 00:07:51.509 --> 00:07:59.129 Or the account is just to ensure that the exit reason, the AC, exit reason has been documented. 59 00:07:59.129 --> 00:08:02.699 For the pseudo records that have exited it from your district. 60 00:08:02.699 --> 00:08:12.718 And remember that if an easy student exits from your MBA, your district, you must go into ecad and select modify X reason. 61 00:08:12.718 --> 00:08:19.738 And to do is to document the modified exit reason for in an active student. 62 00:08:19.738 --> 00:08:25.499 1st conduct and an active search for that student record and to do so. 63 00:08:25.499 --> 00:08:31.468 From the main menu bar, you're going to go to the admin drop list. 64 00:08:31.468 --> 00:08:39.629 And select school system, then once the secondary menu bar displays, you going to. 65 00:08:39.629 --> 00:08:44.999Navigate to the administration, drop list and select inactive students. 66 00:08:44.999 --> 00:08:50.219 Enter the search criteria for the inactive student. 67 00:08:50.219 --> 00:08:53.519 Then click view and active students. 68 00:08:53.519 --> 00:08:59.969 And what's the screen refreshes? You should see the link to the inactive student. 69 00:08:59.969 --> 00:09:08.698

Simply click that link once you click the link, you will see the drop list for you to select the appropriate. 70 00:09:08.698 --> 00:09:13.649 Modified exit reason to explain that exit. 71 00:09:14.668 --> 00:09:27.839So this is the screenshot for how to document the modified exit reason for students who are inactive. And there may be situations where you have a student who. 72 00:09:27.839 --> 00:09:31.678 Is currently active, but has. 73 00:09:31.678 --> 00:09:37.739 An exit event that occurred during the during the reporting period. 74 00:09:37.739 --> 00:09:50.698 And but there's no modified exit reason for that exit event. So, this screenshot shows you how to document the modified exit reason for students that are currently. 75 00:09:50.698 --> 00:09:55.739 Active, so you just simply go to the student history screen. 76 00:09:55.739 --> 00:10:02.969 And to navigate to the city history screen, going to go to the student information, drop list and select student history. 77 00:10:02.969 --> 00:10:07.649 And that will take you to the student history screen where you will see. 78 00:10:07.649 --> 00:10:12.149 The exit event that occurred during the reporting period. 79 00:10:12.149 --> 00:10:16.229 And to the far, right you should see a detailed button. 80 00:10:16.229 --> 00:10:20.999 So, you're going to click the details button that's associated with that X the event.

00:10:20.999 --> 00:10:28.469 To then be able to document the modified exit reason for that particular. 82 00:10:28.469 --> 00:10:34.948 Exit event, and once you have selected the reason, you want to click update the database. 83 00:10:36.328 --> 00:10:49.948 Once you have documented the modified exit reason for either the and access student record or the active currently active student record, you also want to update the report. 84 00:10:49.948 --> 00:10:57.028 On the student level report view. So this slide shows you how to access. 85 00:10:57.028 --> 00:11:01.979 The student love report view for students that are in active. 86 00:11:01.979 --> 00:11:09.989 Once you're once you're in that and access to the record, you just go to the student information, drop list. 87 00:11:09.989 --> 00:11:18.658 And select student level report view, and wants the student level report view displays. You simply click update report. 88 00:11:18.658 --> 00:11:26.489 So this will pull in the correction made with Vanessa, a record into the ex account and clear the error. 89 00:11:28.048 --> 00:11:32.009 For students that are currently active. 90 00:11:32.009 --> 00:11:37.078 And you need to update pull and the. 91 00:11:37.078 --> 00:11:42.568 Modified exit recent has been documented into the ex account. Just simply though. 92 00:11:42.568 - > 00:11:47.308Using the student information, drop list, just go to the student love report view.

93 00:11:47.308 --> 00:11:50.609 Still like the report tight reporting period. 94 00:11:50.609 --> 00:11:57.899 And then once this student love report view, the displays, you just scroll to the bottom of the screen and click they report. 95 00:11:57.899 --> 00:12:09.479 And once again, this will pull in the corrections, made into the ex account and clear the error. So I'm going to pause for a moment. 96 00:12:09.479 --> 00:12:13.109 Um, to open a line for any questions. 97 00:12:13.109 --> 00:12:16.859 That you may have regarding the information, just covered. 98 00:12:16.859 --> 00:12:20.129 So feel free to unmute your Mike or. 99 00:12:20.129 --> 00:12:22.553 Send your question in the chat. 100 00:12:37.163 --> 00:12:45.984 Alright. So, while we're waiting for some questions to come in, I'm going to move forward with updates on indicator. 11. 101 00:12:49.649 --> 00:12:57.149 Indicator 11 opens October 1st and closes October 29th. 102 00:12:57.149 --> 00:13:01.948 Do want to reiterate just as I mentioned with ex account. 103 00:13:01.948 --> 00:13:13.408 It is the expectation it is expected that the director or E. C coordinator certifies the X account on or before October 29. 104 00:13:13.408 --> 00:13:25.828 So, indicator, 11 captures their percentage of time. We placement within the 90 days, and it's based on the previous fiscal year, which is.

105 00:13:25.828 --> 00:13:33.178 Well, based on the reporting period, which is July 1st, 2020 through June, 30 of 2021. 106 00:13:33.178 --> 00:13:47.818 Do you want to mention that the delay reason POV at 19 is still available under the data collection screen however, if you select this the reason it will not change, or it will not. 107 00:13:47.818 --> 00:13:52.318 Result in a higher final percentage rate. 108 00:13:52.318 --> 00:13:56.639 Districts will still need to follow up with their monitoring consultant. 109 00:13:56.639 --> 00:14:01.918 To ensure eligibility and placement decisions are made as soon as possible. 110 00:14:03.208 --> 00:14:16.739 So you do not have to wait until October 1st to began looking at your data you can run the indicator 11 report. Now it is available. Now. 111 00:14:16.739 --> 00:14:24.269 So, you're going to go to the standard reports, click the special ed tab and you'll see indicator. 7. 112 00:14:24.833 --> 00:14:39.114 So this will allow you to review your data and if there are any exceptions or any errors that needs to be addressed, you'll have time to do so, before the deadline to certify indicator 11 data on October 29. 113 00:14:39.688 --> 00:14:46.379 There's also training resources available, because, as I had mentioned with the ex account. 114 00:14:46.379 --> 00:14:59.188 From your main menu resources section on the federal reporting tab, you can access the recorded webinar that covers different sections of the indicator. 11. 115 00:14:59.188 --> 00:15:04.408

Account whether it's reviewing the reports, you know, understanding the reports. 116 00:15:04.408 --> 00:15:12.089 And also had a certify, there are also additional resources available that will address. 117 00:15:12.089 --> 00:15:15.239 Um, certain questions, or provide additional assistance. 118 00:15:15.239 --> 00:15:20.458 With indicator at 11, and it is accessible in E cats as I mentioned. 119 00:15:20.458 --> 00:15:23.548 When the main menu in the resources section. 120 00:15:25.918 --> 00:15:29.519 Some reminders about indicator. 11st. 121 00:15:29.519 --> 00:15:36.269 It is be sure to document and submit the consent replacement response. 122 00:15:36.269 --> 00:15:42.359 On the consent screen this is very important for indicator 11 as well as indicator. 12. 123 00:15:42.359 --> 00:15:53.369 We're indicator 11, it can help resolve the initial placement delay reason error that tends to display when you're looking at your indicator, you lead report. So if you. 124 00:15:53.369 --> 00:15:56.999 See, that error 1st check. 125 00:15:56.999 --> 00:16:01.798 The consent response check to see if there is a consent. 126 00:16:01.798 --> 00:16:05.339 Response on the student history screen. 127 00:16:05.339 --> 00:16:12.928

So, if it's not that you want to go to the easy process section, select consent. 128 00:16:12.928 --> 00:16:17.009 And go to see if the document has been created. 129 00:16:17.009 --> 00:16:24.568 Also you want to make sure you document the response and click submit response. 130 00:16:24.568 --> 00:16:33.658 Once you click that green button, submit consent, it is, it will create an event on the student history screen. So this is very important. 131 00:16:33.658 --> 00:16:43.859 It is also important to upload a copy of the signed consent forms. This is needed for policy monitoring reviews. 132 00:16:45.418 --> 00:16:48.568 But before I move further. 133 00:16:48.568 --> 00:16:52.229 I want to pause to see are there any questions. 134 00:16:52.229 --> 00:16:56.038 About the information covered thus far. 135 00:16:56.038 --> 00:17:00.479Feel free to unmute your Mike or send. 136 00:17:00.479 --> 00:17:03.599 Your question or questions in the chat fields. 137 00:17:06.148 --> 00:17:09.568 No questions in the chat feel cool. Thank you. 138 00:17:14.308 --> 00:17:19.318 All right, so let's talk a little bit about indicator. Well. 139 00:17:22.078 --> 00:17:30.118 Indicator 12 captures data on students who receive part C services and we're referred to part be.

140 00:17:30.118 --> 00:17:36.358 During the previous fiscal year July 1st, 2020 through June 32,021. 141 00:17:36.358 --> 00:17:44.009 So, with indicator, 12, all students must have and developed within 90 days of the referral. 142 00:17:44.009 --> 00:17:48.959 And services began by their 3rd birth thing and, um. 143 00:17:48.959 --> 00:17:54.118 This information indicator, 12 that's captured through the indicator 12 spreadsheet. 144 00:17:54.118 --> 00:17:58.679 And it must be submitted by October 29. 145 00:17:58.679 --> 00:18:03.449 And in this PowerPoint, and also in the previous. 146 00:18:03.449 --> 00:18:16.138 Office hours, PowerPoint, there's a link that when you click belly, you'll take you directly to the website where you can download a copy of the indicator 12 spreadsheet. 147 00:18:16.138 --> 00:18:20.219 And this is a screenshot of the location. 148 00:18:20.219 --> 00:18:26.638 On the website, so once you get to that, he has a website you just click the reporting. 149 00:18:26.638 --> 00:18:33.568 Section and there is a category in a care 12 where you can download the spreadsheet. 150 00:18:33.568 --> 00:18:37.019 I do want to mention that charter schools. 151 00:18:37.019 --> 00:18:41.219 Do not have to charter schools are not required.

152 00:18:41.219 --> 00:18:44.638 To submit the indicator 12. 153 00:18:48.749 --> 00:18:59.548 So the indicator, 12 spreadsheet, it does have very helpful information has clarifications within this spreadsheet that will assist. 154 00:18:59.548 --> 00:19:05.909 Uh, districts with answering their data and, as I mentioned, if I had just mentioned charter schools do not. 155 00:19:05.909 --> 00:19:09.808 We need to submit indicate a 12 spreadsheets. 156 00:19:09.808 --> 00:19:24.328 There's also the child fine and transition calculator is the correct child fund and transition calculator. That's going to post it to the cat's website also under reporting. 157 00:19:28.318 --> 00:19:40.739 And I do want to mention that there was an error previously found and the child find and transition calculator calculator that. 158 00:19:40.739 --> 00:19:45.778 That has, we're aware of that and it has now been corrected. 159 00:19:45.778 --> 00:19:53.818 So, once you access the child fund and transition calculator, that's on the website. Now, that is the corrected version. 160 00:19:53.818 --> 00:19:57.689 If you come across any. 161 00:19:57.689 --> 00:20:02.009 Issues with the child find and transition calculator. 162 00:20:02.009 --> 00:20:07.199 Document please contact the regional consultant. 163 00:20:07.199 --> 00:20:11.519 Katie Lewis and her email is listed.

164 00:20:11.519 --> 00:20:18.239 There, if you have any additional questions regarding indicator, 12. 165 00:20:18.239 --> 00:20:27.898 Or, to submit your indicated 12 spreadsheet, please send it to easy indicators at that that. 166 00:20:31.378 --> 00:20:40.979 And also want to give a reminder about the consent, as I had mentioned with indicator 11, this also applies to indicator 12. 167 00:20:40.979 --> 00:20:44.308 To be sure to submit. 168 00:20:44.308 --> 00:20:47.878 Favorite the consent response once you. 169 00:20:47.878 --> 00:20:53.429 Click submit that grant submit button. That is what creates an event. 170 00:20:53.429 --> 00:21:04.229 On the student history screen also be sure to copy to upload a copy of the signed consent forms to the documents for the student records. 171 00:21:04.229 --> 00:21:08.038 Is that is needed for policy monitoring reviews? 172 00:21:12.118 --> 00:21:17.368 Now, I want to go over some of the reminders and tips. 173 00:21:17.368 --> 00:21:21.868 And as I had mentioned at the beginning. 174 00:21:21.868 --> 00:21:26.848 In regards to some of the issues going on with student records. 175 00:21:26.848 --> 00:21:32.219 I think I mentioned before we were informed of this during the morning session.

00:21:32.219 --> 00:21:39.929 And we have been in communication with the power school and needs a delivery team to research this further. 177 00:21:39.929 --> 00:21:47.338 And to investigate, investigate, what's going on, but this slide is just to cover some tips. 178 00:21:47.338 --> 00:21:56.243 To look for, whenever you have students transferring to your districts it, but you're not seeing the easy records pull over. 179 00:21:56.574 --> 00:22:04.554 So some of the things to to check empower school, you want to check to see is a student still enrolled in the previous. 180 00:22:06.479 --> 00:22:11.939 You also want to check see the names match. Exactly. Both. 181 00:22:12.263 --> 00:22:24.894 You want to take a look at it the entry and exit dates are in the proper order in the previous and if the dates and the new is before the exit date and the previous. 182 00:22:25.374 --> 00:22:37.374 So these are some things that you can consult with the passport representatives to check as possible reasons why? Some of the data's not transferring and eat cats. 183 00:22:38.453 --> 00:22:51.114 Other things to check in is just to verify the user needing to view the student records check to see if they have the correct with the appropriate school assignments and the user type. 184 00:22:51.773 --> 00:22:54.594 And if you checked everything and you're still not. 185 00:22:54.898 --> 00:23:00.058 Seeing why the records have not transferred over please submit. 186 00:23:00.058 --> 00:23:14.243 And send us tickets, and you do not have to submit a separate Zendesk ticket for each record. You can actually send a Zendesk ticket and list multiple student records.

187 00:23:14.243 --> 00:23:17.273 If that applies to that particular situation. 188 00:23:19.973 --> 00:23:26.844 And I also want to mention that the website has now been updated. 189 00:23:27.413 --> 00:23:39.023 We now have a section for the federal reporting office hours where you can't view previous PowerPoints and session recordings as well as transcripts from the website. 190 00:23:39.358 --> 00:23:43.919 It may take a day or 2 for 2 days fashions. 191 00:23:43.919 --> 00:23:54.598 And PowerPoints and transcripts to upload to the site, but you can actually go to the site now and action. 192 00:23:54.598 --> 00:23:58.259 Send a link image. 193 00:23:58.259 --> 00:24:06.088 Chat, I just sent the link in the chat. 194 00:24:06.088 --> 00:24:09.898 For you to access the. 195 00:24:09.898 --> 00:24:18.388 Battery pointing office, hours website and so this slide is just give you a screenshot once you get to the website. 196 00:24:18.388 --> 00:24:22.528 If you go to reporting, there is a new link. 197 00:24:22.854 --> 00:24:28.614 Title federal reporting office hours and once she accepts the federal reporting office hours, 198 00:24:28.614 - > 00:24:40.223

you will be able to see the previous PowerPoints the previous morning and afternoon session recordings as well as the transcripts associated with those. 199 00:24:42.058 --> 00:24:49.378 So those are the updates that I have for to, for today for this afternoon, and definitely want to. 200 00:24:49.378 --> 00:24:52.858 Open the line for any questions. 201 00:24:52.858 --> 00:25:00.959 That you may have and also feel free to send. 202 00:25:00.959 --> 00:25:04.019 Any questions that you may have in the chat field. 203 00:25:15.713 --> 00:25:28.104 Hi, Hello we've gotten several students come in from other districts that had already overdue evaluations before they enrolled with us. 204 00:25:29.094 --> 00:25:35.183 How do we make sure this does not show up on our indicator 11 as an error on our part. 205 00:25:38.249 --> 00:25:42.959 Right, because though student, because the. 206 00:25:42.959 --> 00:25:47.009 Referral deny the referred to not initiate. 207 00:25:47.009 --> 00:25:50.459 And your district. 208 00:25:50.459 --> 00:25:55.828 Then those students should be exclude should be subtract it from. 209 00:25:55.828 --> 00:25:59.368 The, the indicator 11. 210 00:25:59.368 --> 00:26:05.429

Okay, so we just do we put that in or does that come off point? It's recalculated. 211 00:26:05.429 --> 00:26:09.808 The next summer for, for next year, for this. 212 00:26:09.808 --> 00:26:12.989 For this year, because. 213 00:26:12.989 --> 00:26:23.693 They enrolled on August, 20, third, first day of school, and when we got when they enrolled, we got the information that they had had a referral. 214 00:26:23.723 --> 00:26:30.443 Let's say, back in March or April, which was never completed in the district that they were in at that time. 215 00:26:33.868 --> 00:26:40.469 Right. So whenever you run your indicator, 11 report. 216 00:26:40.469 --> 00:26:47.308 And you look at the, the 1st tab, which is student's detail screen number bar. 217 00:26:47.308 --> 00:26:52.378 Right. There should be a column that has attractions or exclusions. 218 00:26:52.378 --> 00:26:57.659 And so it should have, it should indicate that student. 219 00:26:57.659 - > 00:27:02.489As an exclusion because it's been a transferred and. 220 00:27:02.489 --> 00:27:05.999 Your district at the referral already began. 221 00:27:05.999 --> 00:27:12.449 Okay, thank you. That's a great question. 222 00:27:17.219 - > 00:27:29.818

Right, and if there, if they just somehow me showing on the report as an error, then yeah just go 1 and exclude exclude them from the student level report view. 223 00:27:29.818 --> 00:27:35.669 So, if you do have to exclude them, you know, just go to the student level report view screen. 224 00:27:35.669 --> 00:27:39.989 You're going to check that checkbox exclude this student. 225 00:27:39.989 --> 00:27:43.229 Be sure to like. 226 00:27:43.229 --> 00:27:47.038 Update exception, and then click update report. 227 00:27:48.328 --> 00:27:52.108 Okay. All right. Thank you. You're welcome. 228 00:27:56.729 --> 00:28:11.489 Any other questions as a reminder, just want to emphasize the importance of just taking this time to. 229 00:28:11.489 --> 00:28:25.048 Go ahead, and review your data for the X account as well as review your data for indicator. 11. if you come across any exceptions that need to be addressed. You'll have ample time to. 230 00:28:25.048 --> 00:28:29.189 To address those before time to certify your data. 231 00:28:30.358 --> 00:28:34.078 What we actually have 230 on the. 232 00:28:34.078 --> 00:28:42.749 I definitely want to thank everyone for your attention and participation and your questions. Great and. 233 00:28:42.749 --> 00:28:46.318 Um, as I had mentioned the recording to.

 $00\!:\!28\!:\!46.318$  -->  $00\!:\!28\!:\!58.558$  The reporting for this session will be posted to the website, but for now, you can't, you can access the previous sessions.

235 00:28:58.558 --> 00:29:01.919 Record it sessions as well as a PowerPoint.

236

00:29:05.368 --> 00:29:11.189 So, once again, everyone Thank you so much and I hope you enjoy the rest of your afternoon. Thank you.